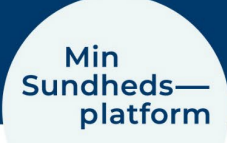

## Sådan finder du prøvesvar

For at se dine prøvesvar i Min Sundhedsplatform vælger du Menu > Prøvesvar eller klikker på genvejen i menu bjælken

| Menu                       | (= Menu) ( ) Sundheds-<br>platform |                |           |            |            |
|----------------------------|------------------------------------|----------------|-----------|------------|------------|
| Q                          |                                    |                |           |            | <b>@</b>   |
| Find behandling            |                                    |                | A         |            | ?          |
| Book en aftale             |                                    | Aftaler og     | Braucouar | Spørgeske- | Skriv med  |
| 🔕 Vis sundhedsfagligt team |                                    | journalnotater | Tibvesvar | maer       | afdelingen |
| Kommunikation              | Forundersøgelse                    |                |           |            |            |
| Meddelelser                |                                    |                |           |            |            |
| Skriv med afdelingen       | 10r. (9) Starter 9:00              |                |           |            |            |
| Sundhedsdata               | Dec. Rigshospitalet Glostrup       |                |           |            |            |
| Aftaler og journalnotater  |                                    |                |           |            |            |
| A Prøvesvar                |                                    |                |           |            |            |
| Mit overblik               | -Q- Udforsk mere                   |                |           |            |            |
| Spørgeskemaer              |                                    |                |           |            |            |
| Historik                   | Del oplysninger                    |                |           |            |            |

I det nye vindue kan du se alle dine prøvesvar grupperet efter forløb i kronologisk orden.

Klik på pilen ved Vigtig info om prøvesvar for at læse mere om prøvesvar.

Hvis du ikke kan finde det konkrete prøvesvar, kan du skifte til Enkeltvis under Indstillinger for visning. Det viser alle prøvesvar i kronologisk orden.

Klik på den enkelte boks for at se resultat af prøvesvaret/prøvesvarene.

| Min<br>Sundheds—<br>platform                                                                                                    |                                                                                                    |                     |                                                                                                    |
|----------------------------------------------------------------------------------------------------|----------------------------------------------------------------------------------------------------|---------------------|----------------------------------------------------------------------------------------------------|
| Prøvesvar<br>Leder du efter et bestemt prøvesvar?                                                                                                    |                                                                                                    |                     |                                                                                                    |
| Du kan få vist alle prøvesvar ved at vædee "Enkelfvis" under "Indeti"           Vigtig info om prøvesvar ved at vædee prøvesvar, så snart res           Du kan se et prøvesvar, så snart res           - Læs svaret på et tidspunkt, hvor d | Illinger for visning". Du kan næå sage efter et nravesvar her nå sid<br>ultatet er klar. Prøvesvar kan være svære at læse og gøre dig unødig<br>ser svaret.<br>Ju kan få fat på din læge eller sundhedspersonalet. | len.<br>igt bekymre | et. Her er to gode råd:                                                                                           |
| Seg i prøvesvar<br>Grupperet efter forløb<br>Viser 10 ud af mange                                                                                                    | ×                                                                                                    | ৻ঀ                  | Indstillinger for visning Vælg om dine prøvesvar skal vises grupperet efter forløb eller enkeltvis. Vælg visning: |
| Li. okt. 2024<br>DIARRE-UDREDNING                                                                                                    | (A) Læge I Interface                                                                                                    |                     | Vis også prøvesvar fra indlæggelse?                                                                               |
| 28. maj 2024 - Ambulant besøg<br>CHLANDOR OG GONOKOMER ONA/BNA<br>HIVL 52. Agashapp<br>TREPONEMA PALLIDUM AB(P)                                                                                                    | (A) Læge H Larsen                                                                                                    |                     | Ja Nej                                                                                                    |
| 06. maj 2024<br>DYRKNING OG RESISTENS                                                                                                    | Construction Læge I Interface                                                                                                    |                     |                                                                                                    |

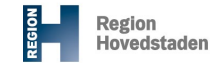

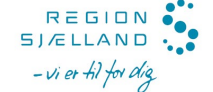

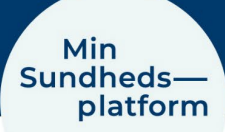

I det nye vindue kan du umiddelbart se om resultatet ligger inden for eller uden for normalområde på den gule og grønne bjælke eller ved større/ mindre end tegn og så normalværdien.

Klikker du på Vis detaljer for det enkelte prøvesvar kan du se flere generelle oplysninger om prøvesvaret.

| Min<br>Sundheds—<br>platform                                                   |                                   |                 | MyC<br>tro <mark>E</mark>                                                                                        | Chart<br>Ipic                 | • 🗗 |
|--------------------------------------------------------------------------------|-----------------------------------|-----------------|----------------------------------------------------------------------------------------------------|-------------------------------|-----|
| <ul> <li>← Tilbage til listen over prøvesvar</li> <li>26. apr. 2024</li> </ul> |                                   |                 |                                                                                                    |                               | Ģ   |
| Hjælp til prøvesvar 🗸                                                          |                                   |                 |                                                                                                    |                               |     |
|                                                                                | Alle                              | Ulæst           | e                                                                                                    |                               |     |
| Prøvesvar<br>Alanintransaminase (ALAT);P                                       |                                   |                 |                                                                                                    |                               |     |
| Alanintransaminase [ALAT];P<br>Normalområde: 10 - 70 U/L                       | 24<br>▼<br>10 70                  | Vis udvikling   | Godkendt af: Læge I Inte<br>Dato taget: 26. april 2024<br>Resultatdato: 26. april 20<br>Resultatstatus: Endeligt | erface<br>4 8:21<br>024 14:05 |     |
| Kolesterol;P                                                                   |                                   |                 | Udførende laboratorie:<br>BISPEBJERG KBA                                                                         |                               |     |
| Kolesterol;P<br>Normalværdi: <5,0 mmol/L                                       |                                   | 🖂 Vis udvikling | Vis detaljer 🖌                                                                                                   |                               |     |
| Værdi: 5,3<br>Signalværdi - Individuel risikovurdering tilråd                  | les. Beslutningsgrænse 5,0 mmol/L |                 | ,                                                                                                    |                               |     |

Klik på Vis udvikling for at se mere om det enkelte prøvesvar.

I det nye vindue kan du se en graf og værdien over resultater fra samme type prøve over tid. Her kan du vælge hvilket tidsinterval, du vil se. Du kan også downloade og gemme resultaterne af dine prøvesvar som en PDF fil.

|                      | ¢                                                                       |
|----------------------|-------------------------------------------------------------------------|
|                      |                                                                         |
| Vælg prøvesvar       | <b>^</b>                                                                |
| Fravælg alle 1 valgt |                                                                         |
|                      |                                                                         |
|                      |                                                                         |
|                      |                                                                         |
|                      |                                                                         |
|                      |                                                                         |
|                      |                                                                         |
|                      |                                                                         |
|                      | Vælg prøvesvar<br>✔ Alanintransaminase [ALAT];P<br>Fravælg alle 1 valgt |